## Comment puis-je convertir un document PDF au format Word?

Vous pouvez importer un document PDF dans Microsoft Word. Vous pouvez ensuite utiliser les autres outils de Quicklaw<sup>®</sup> *pour* Microsoft<sup>®</sup> Office pour examiner de plus près les documents PDF que vous envoient les avocats des parties adverses et trouver les incohérences dans les recherches. Pour ce faire, vous pouvez importer le document PDF au moyen d'un des boutons des rubans de Microsoft<sup>®</sup> Word ou Outlook<sup>®</sup>.

## Pour importer le document PDF au moyen du ruban LexisNexis® depuis Word :

- 1. Cliquez sur l'onglet LexisNexis®.
- 2. À partir de la section PDF du ruban, cliquez sur le bouton Import. La boîte de dialogue Select PDF File s'affiche.
- 3. Trouvez et sélectionnez le document PDF que vous souhaitez importer.
- 4. Cliquez sur Open. Le document est alors importé dans Word.

## Pour importer le document PDF au moyen du ruban LexisNexis® depuis Outlook :

- 1. Cliquez sur l'onglet LexisNexis®.
- 2. À partir de la section PDF du ruban, cliquez sur le bouton **Convert Attachments**. Une boîte de dialogue **Convert to Microsoft Word** s'affiche.
- 3. Sélectionnez le document PDF que vous souhaitez convertir, puis cliquez sur **OK**. Le document PDF est converti et ouvert dans Microsoft Word.

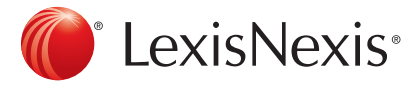

www.lexisnexis.ca/quicklaw-pour-microsoft-office | 1-800-387-0899

LexisNexis et le logo Knowledge Burst sont des marques déposées de RELX Group plc. faisant l'objet d'une licence. Quicklaw est une marque déposée par LexisNexis Canada Inc. Les autres produits ou services mentionnés peuvent être des marques de commerce, des marques déposées ou des marques de services appartenant à leurs propriétaires respectifs. © 2015 LexisNexis Canada inc. Tous droits réservés. LN-QLMO-ConvertirundocumentPDFauformatWord-04/15